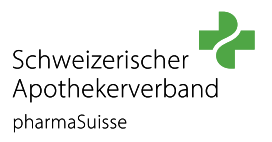

# **Bestellprozess Konvink Lizenz 2025**

Um die Konvink Lizenz bestellen zu können, müssen Sie kein pharmaSuisse Mitglied sein!

## **SCHRITT 1**

Melden Sie sich mit dem Profil der Apotheke auf der pharmaSuisse Website an.

Bitte beachten Sie, dass die Konvink Lizenz nur mit dem Login der Apotheke bestellt werden kann.

Alle Apotheken haben bei pharmaSuisse bereits ein Konto. Sollten Ihnen die Logindaten der Apotheke nicht bekannt sein, wenden Sie sich an webmaster@pharmaSuisse.org.

|   |           |                           |                              |                  | $\overline{}$ |            |  |
|---|-----------|---------------------------|------------------------------|------------------|---------------|------------|--|
| , | Q         |                           | IHRE-APOTHEKE.CH             | FPHCH.ORG        | DE            | ANMELDEN   |  |
| 4 | A         | nme                       | elden                        |                  |               |            |  |
| 1 | Me<br>Adr | lden Sie sio<br>resse an. | ch mit Ihrer 7-stelligen Mit | glieder-/ FPH-Nu | mmer od       | er E-Mail- |  |
|   | F         | PH-Nummer, GLI            | N oder E-Mail                |                  |               | ]          |  |
|   | P         | asswort                   |                              |                  |               | ]          |  |
|   |           | ANMELDEN                  | Passwort vergessen           |                  |               |            |  |
|   | -         | → Loginhilfe              |                              |                  |               |            |  |

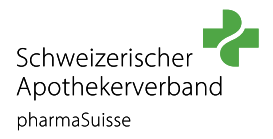

## Klicken Sie unter der Rubrik «BERUF UND BILDUNG» auf «Betrieb inkl. Konvink».

| Schweizerischer                      |                                                                                                |                                              |                                    |                                                 |             |  |
|--------------------------------------|------------------------------------------------------------------------------------------------|----------------------------------------------|------------------------------------|-------------------------------------------------|-------------|--|
| pharmaSuisse                         | POLITIK UND MEDIEN                                                                             | HANDLUNGSFELDER                              | DIENSTLEISTUNGEN                   | BERUF UND BILDUNG                               | DER VERBAND |  |
| KURSANGEBOT                          | BERUF APOTHEKER/IN                                                                             | APOTHEKER/INNEN AUSBILDEN                    |                                    | FACHFRAU/FACHMANN APOTHEKE                      |             |  |
| Ausbildnerkurs für die Assistenzzeit | Berufsbild Apotheker/in                                                                        | Assistenzzeit O                              | ffizin und Spital                  | EFZ AUSBILDEN                                   |             |  |
| Betreuung von Institutionen des      | Ausbildung Apotheker/in                                                                        | Famulatur anbieten                           |                                    | Grundlagendokumente<br>Betrieb inkl. Konvink    |             |  |
| Gesundheitswesens                    | Famulatur                                                                                      |                                              |                                    |                                                 |             |  |
| Qualitätszirkel                      | Assistenzzeit<br>Weiterbildungsmöglichkeiten<br>Apatheker/in<br>Ausbildung Offizinapotheker/in | BERUF FACHER                                 | BERUF FACHFRAU/FACHMANN            |                                                 | к           |  |
|                                      |                                                                                                | APOTHEKE EF2                                 | 2                                  | Qualifikationsverfahren                         |             |  |
|                                      |                                                                                                | Berufsbild Fachfrau/Fachmann                 |                                    | Ablauf der Totalrevision<br>Lehrbeginn bis 2021 |             |  |
|                                      |                                                                                                |                                              |                                    |                                                 |             |  |
|                                      |                                                                                                | Ausbildung Fachtrau/Fachmann<br>Apotheke EFZ |                                    |                                                 |             |  |
|                                      |                                                                                                | Berufsmaturität                              |                                    |                                                 |             |  |
|                                      |                                                                                                | Weiterbildungsr<br>Fachfrau/Fachm            | nöglichkeiten<br>1ann Apotheke EFZ |                                                 |             |  |

### **SCHRITT 3**

In der Rubrik «Betrieb inkl. Konvink» finden Sie das Produkt **Konvink Lizenz 2025**. Klicken Sie nun auf **«PRODUKT ANZEIGEN»** 

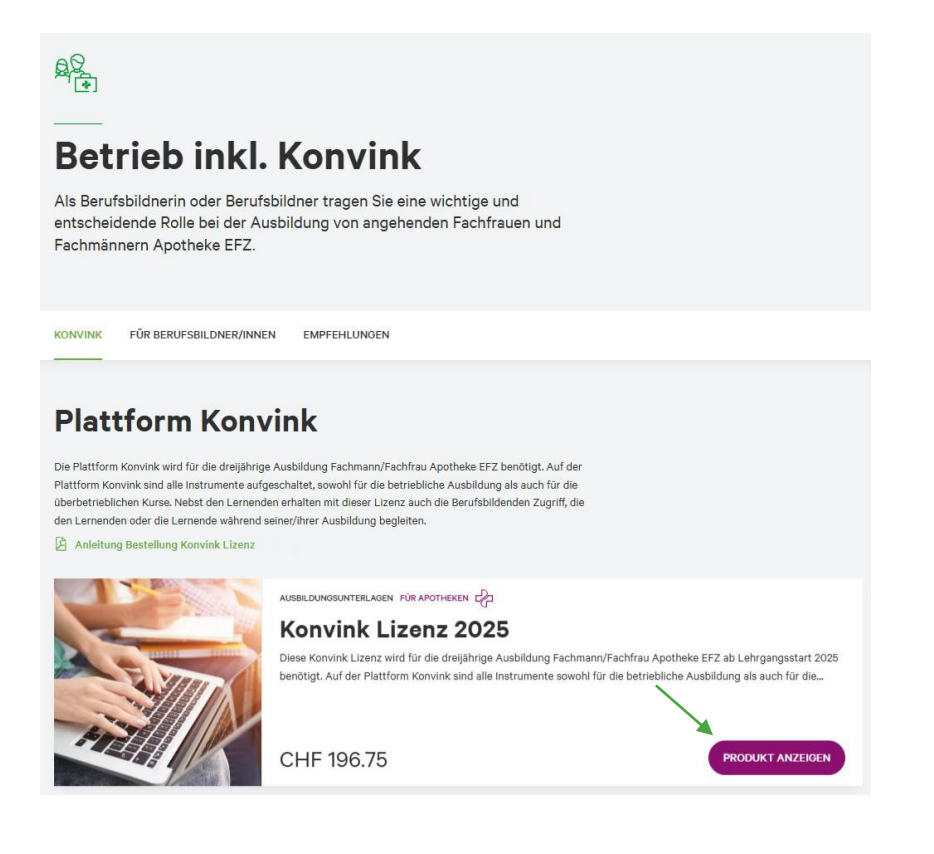

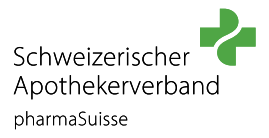

Das Produkt wird angezeigt und kann nun in den Warenkorb gelegt werden. Klicken Sie hierfür auf **«IN DEN WARENKORB»**.

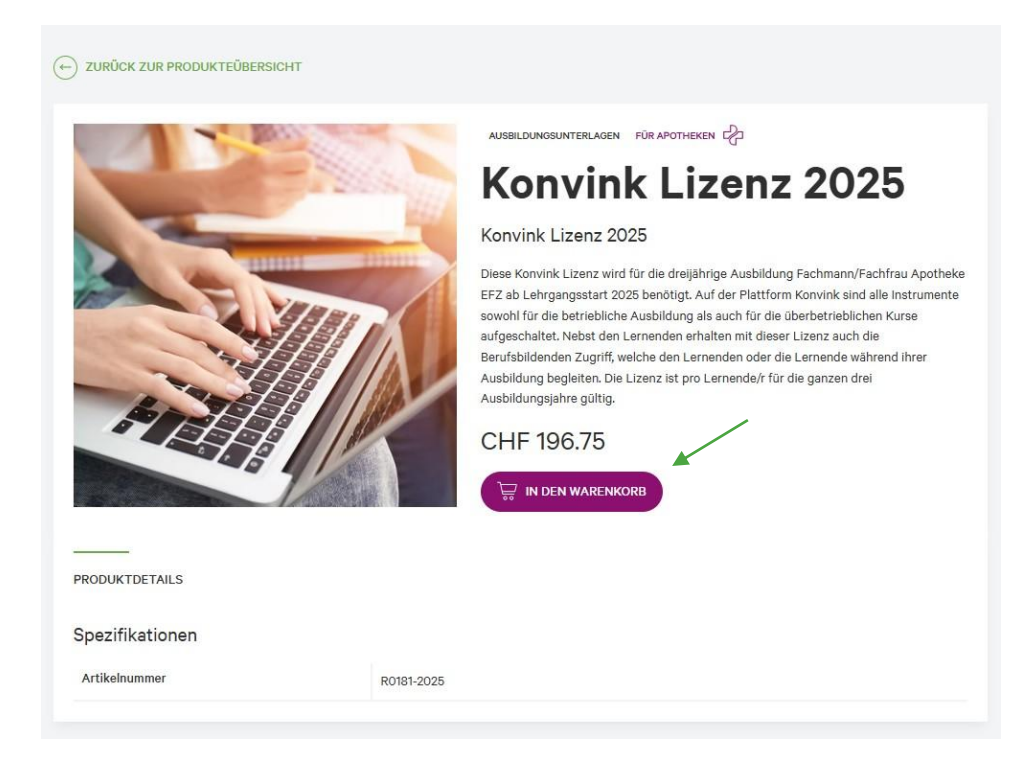

# **SCHRITT 5**

Das Produkt «Konvink Lizenz 2025» liegt nun im Warenkorb zur Bestellung bereit. Klicken Sie jetzt auf Ihren **Warenkorb** damit Sie mit der Bestellung weiterfahren können.

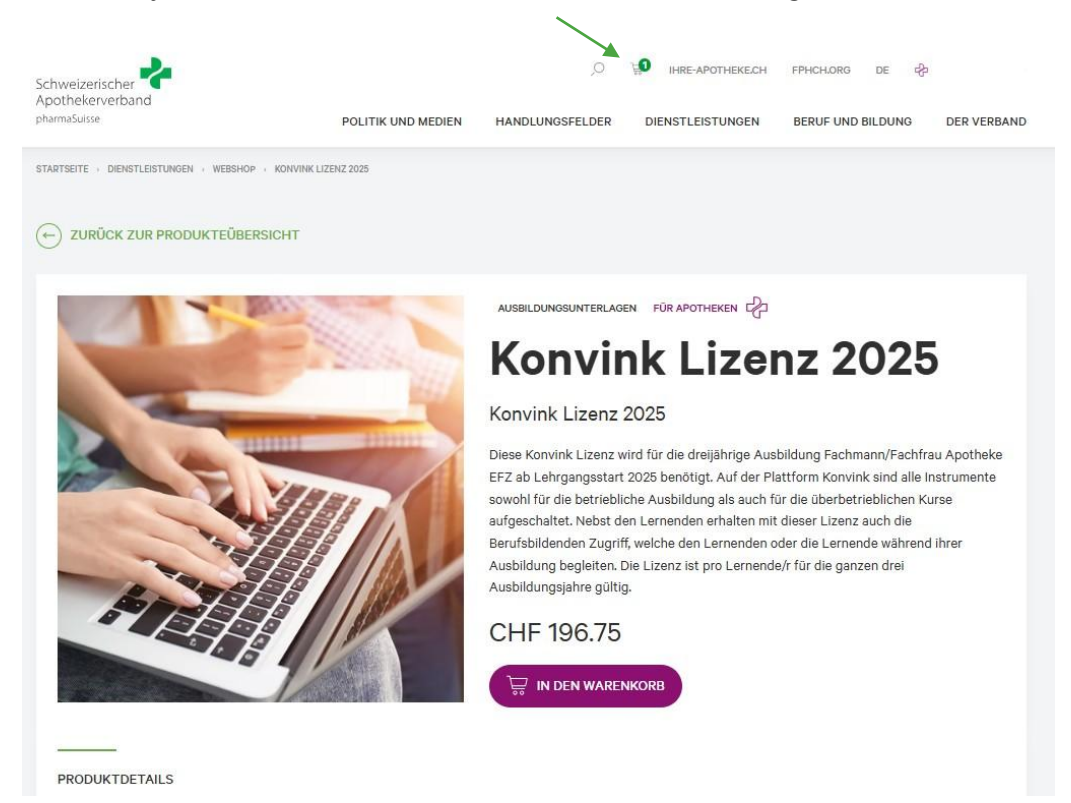

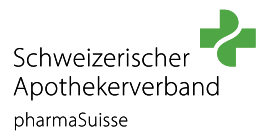

Pro Lernende/r wird eine Lizenz benötigt. Pro Bestellung kann nur eine Lizenz bestellt werden. Aus technischen Gründen ist die Bestellung von mehreren Lizenzen pro Bestellvorgang nicht möglich. Tätigen Sie für jede/n Lernende/n eine separate Bestellung.

Im Warenkorb klicken Sie auf «ZUR KASSE». So gelangen Sie zu den Bestellinformationen.

| Warenkorb                                  |       |               |                       |
|--------------------------------------------|-------|---------------|-----------------------|
| PRODUKT                                    | MENGE | PREIS CHF     | TOTAL CHF             |
| Konvink Lizenz 2025<br>Konvink Lizenz 2025 | 1     | ີ້ CHF 196.75 | CHF 196.75            |
| Zwischensumme                              |       |               | CHF 196.75            |
| MwSt Standard (8.1%)                       |       |               | CHF 14.74             |
| Total mit MwSt.                            |       |               | CHF 196.75            |
|                                            |       | Zu            | R KASSE $\rightarrow$ |
|                                            |       |               |                       |

## **SCHRITT 7**

In den Bestellinformationen wählen Sie die gewünschte **Zahlungsmethode** und geben Ihre **Adresse** ein. Nun kann die Bestellung überprüft werden. Klicken Sie auf **«BESTELLUNG PRÜFEN»**.

| Bestellinformationen                                                        |                                                                    |                                       |  |  |
|-----------------------------------------------------------------------------|--------------------------------------------------------------------|---------------------------------------|--|--|
| ZURÜCK ZUM WARENKORB  1. Bestellinformationen 2. Überprüfen 3. Abschliessen |                                                                    |                                       |  |  |
| Zahlungsinformationen                                                       | Bestellübersicht<br>Konvink Lizenz 2025<br>1 x Konvink Lizenz 2025 | CHF 196.75                            |  |  |
| Zahlungsmethode                                                             | Zwischensumme<br>MwSt Standard (8.1%)<br>Total                     | CHF 196.75<br>CHF 14.74<br>CHF 196.75 |  |  |
| Rechnung                                                                    | Coupon code                                                        |                                       |  |  |
| Eine Adresse auswählen.<br>Stationsstrasse 12 V                             | <b>OUTSCHEIN EINLÖSEN</b>                                          |                                       |  |  |
| Stationsstrasse 12<br>3097 Bern-Llebefeld<br>Schweiz<br>BEARBEITEN          |                                                                    |                                       |  |  |
| BESTELLUNG PRÜFEN                                                           |                                                                    |                                       |  |  |

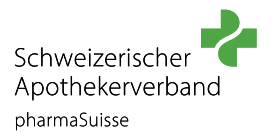

Überprüfen Sie nun Ihre Bestellung. Stimmen Sie den Nutzungsbestimmungen zu und schliessen Sie die Bestellung ab, indem Sie auf

«ZAHLUNGSPFLICHTIG BESTELLEN» klicken.

| Überprüfen                                            |                                                                    |                                       |
|-------------------------------------------------------|--------------------------------------------------------------------|---------------------------------------|
| C ZURÜCK ZUM WARENKORB                                |                                                                    |                                       |
| 1. Bestellinformationen 2. Uberprüfen 3. Abschliessen |                                                                    |                                       |
| Kontaktinformationen                                  | Bestellübersicht<br>1 x Konvink Lizenz 2025<br>Konvink Lizenz 2025 | CHF 196.75                            |
| Zahlungsinformationen (Bearbeiten)                    | Zwischensumme<br>MwSt Standard (81%)<br>Total                      | CHF 196.75<br>CHF 14.74<br>CHF 196.75 |
| Stationsstrasse 12<br>3097 Bern-Liebefeld<br>Schweiz  | Coupon code                                                        |                                       |
| Estellen                                              | GUTSCHEIN EINLÖSEN                                                 |                                       |

Sie haben Ihre Bestellung erfolgreich abgeschlossen. Nun erhalten Sie eine Bestellbestätigung und ein Mail mit dem weiteren Vorgehen.

Bitte prüfen Sie auch den Spam Ordner/Junk-Mail Ordner.

 

 Lizenzschlüssel für den Zugang zur digitalen Lernumgebung Konvink

 Über untenstehenden Link gelangen Sie direkt zur Erfassung der Daten und der Zuweisung des Lizenzschlüssels.

 Bitte beachten Sie: Zur Stammdatenerfassung benötigen Sie folgende Angaben der Person(en) die auf Konvink arbeiten werden:

 Vor- und Nachnamen der Personen
 Geschlecht
 Sprache
 eine persönliche E-Mail-Adresse.

 Unmittelbar nach der Stammdatenerfassung erhalten diese Personen ein Einladungs-Mail von Konvink.

 Stammdatenerfassung

 Lizenzschlüssel

 114-10948-YRNR-AF4Z-96QV-SV5B

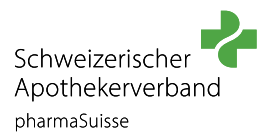

Klicken Sie im Mail auf den Link «Stammdatenerfassung», um die Einstellungen und die Zugänge zu komplettieren.

Die Erfassung der Daten auf Konvink besteht aus drei Schritten:

- Schritt 1: Lizenzschlüssel aus der E-Mail eingeben
- Schritt 2: Nutzerdaten der/des Lernenden und der/des zuständigen Berufsbildner/in zuweisen
- Schritt 3: Daten prüfen und absenden

| Herzlich willkommen zur Stammdatenerfassung                                                                                                    |     |
|----------------------------------------------------------------------------------------------------|-----|
| Die Erfassung der Daten besteht aus drei Schritten:<br>• Schritt 1: Lizenzschlüssel eingeben<br>• Schritt 2: Nutzerdaten zuweisen<br>• Schritt 3: Daten prüfen und absenden                                                                                  |     |
| Lizenzschlüssel eingeben                                                                                                    | 123 |
| Bitte geben Sie hier den Lizenzschlüssel des Produkts ein, das Sie bestellt haben. Den Lizenzschlüssel finden Sie in<br>der Bestellbestätigung. Sofern Sie mehrere Produkte bestellt haben, können Sie bei Schritt drei weitere<br>Lizenzschlüssel erfassen. |     |
| Lizenzschlüssel                                                                                                    |     |
| Speichern und Weiter . Beispiel Lizenzschlüssel: 114-10948-YRNR-AF4Z-96QV-SV5B                                                                                                    |     |

Unmittelbar nach der Stammdatenerfassung erhalten die angegebenen Personen ein Einladungs-Mail von Konvink, um das persönliche Konto aktivieren zu können. Bitte prüfen Sie auch den **Spam Ordner/Junk-Mail Ordner**.

<u>Bitte beachten Sie:</u> Damit eine Verbindung zwischen der lernenden Person und der Berufsbildnerin bzw. dem Berufsbildner auf Konvink hergestellt werden kann, muss die Berufsbildnerin bzw. der Berufsbildner eine Einladung an die lernende Person senden.

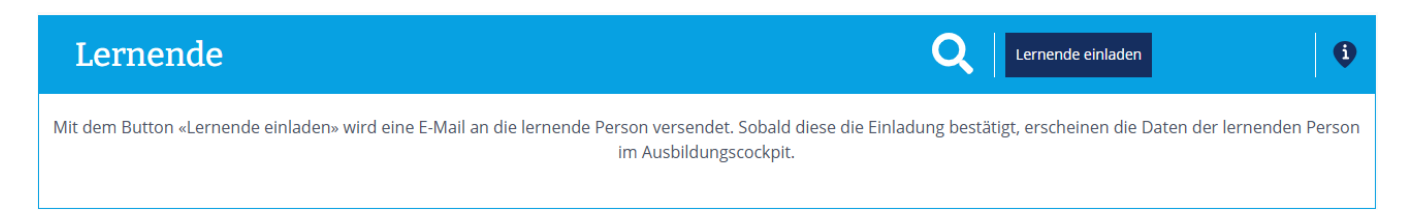

Haben Sie Fragen zu den Produkten und zum Bestellprozess? Nehmen Sie Kontakt auf mit: bb@pharmasuisse.org

Haben Sie Fragen zur Registrierung oder dem Arbeiten auf Konvink? Nehmen Sie mit Konvink Kontakt auf: support@konvink.ch